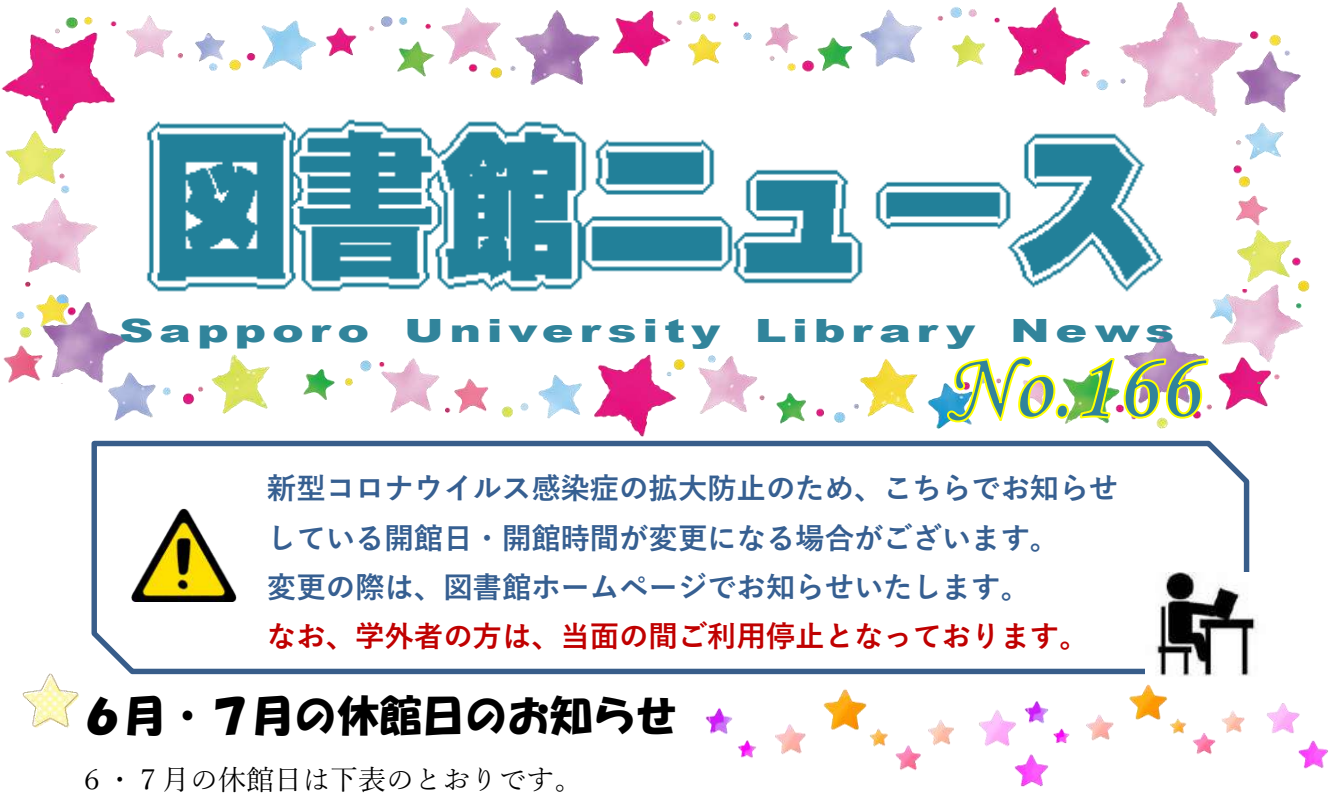

開館時間は、月~金曜日:9:00~19:30、土曜日:9:00~13:00です。

| 6月  | 7日(日)、14日(日)、21日(日)、28日(日) | - |
|-----|----------------------------|---|
| 7 月 | 5日(日)、12日(日)、19日(日)、26日(日) |   |

~開館時間・休館日の詳細は「図書館カレンダー」でご確認ください~

## 🕅 図書館を利用する学内者の方へ \*\* \* 🏹 \*\* \*\*

新型コロナウイルス感染症の拡大防止のため、館内利用を一部制限しております。図書の貸 出と返却、予約や貸出期間の延長については、従来通り2階カウンターで受け付けておりま す。(貸出期間の延長はマイライブラリからも可能です。)また、相互貸借サービスを利用し たい方は3階参考カウンターへお申し出ください。

## 「次回展示のお知らせ

現在展示中の『選書ツアー』と『Let's START』は、 期間を延長して開催しますので、来館の際に是非ご覧ください。 また、ミニ展示コーナーでは『楽しく過ごすおうち時間』 と題した本を紹介します。どうぞご期待ください。

2020年5月25日発行

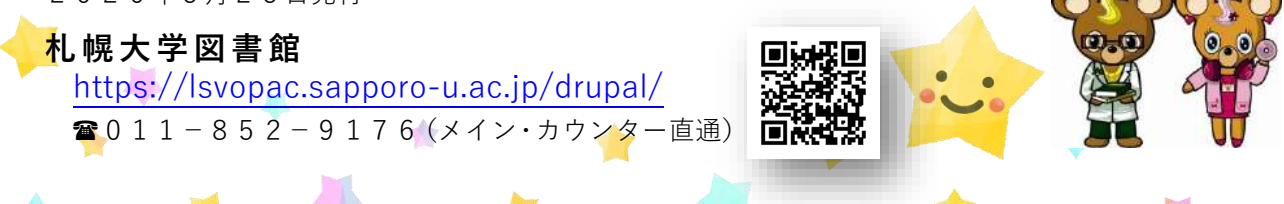

STAY HOME

## 😥 図書館の活かし方:マイライズラリ編 – その2

今回は、図書館ニュース No.155 でご紹介した『マイライブラリ』の「新着情報」と「マイフォルダ」について、 さらに詳しくご案内します。

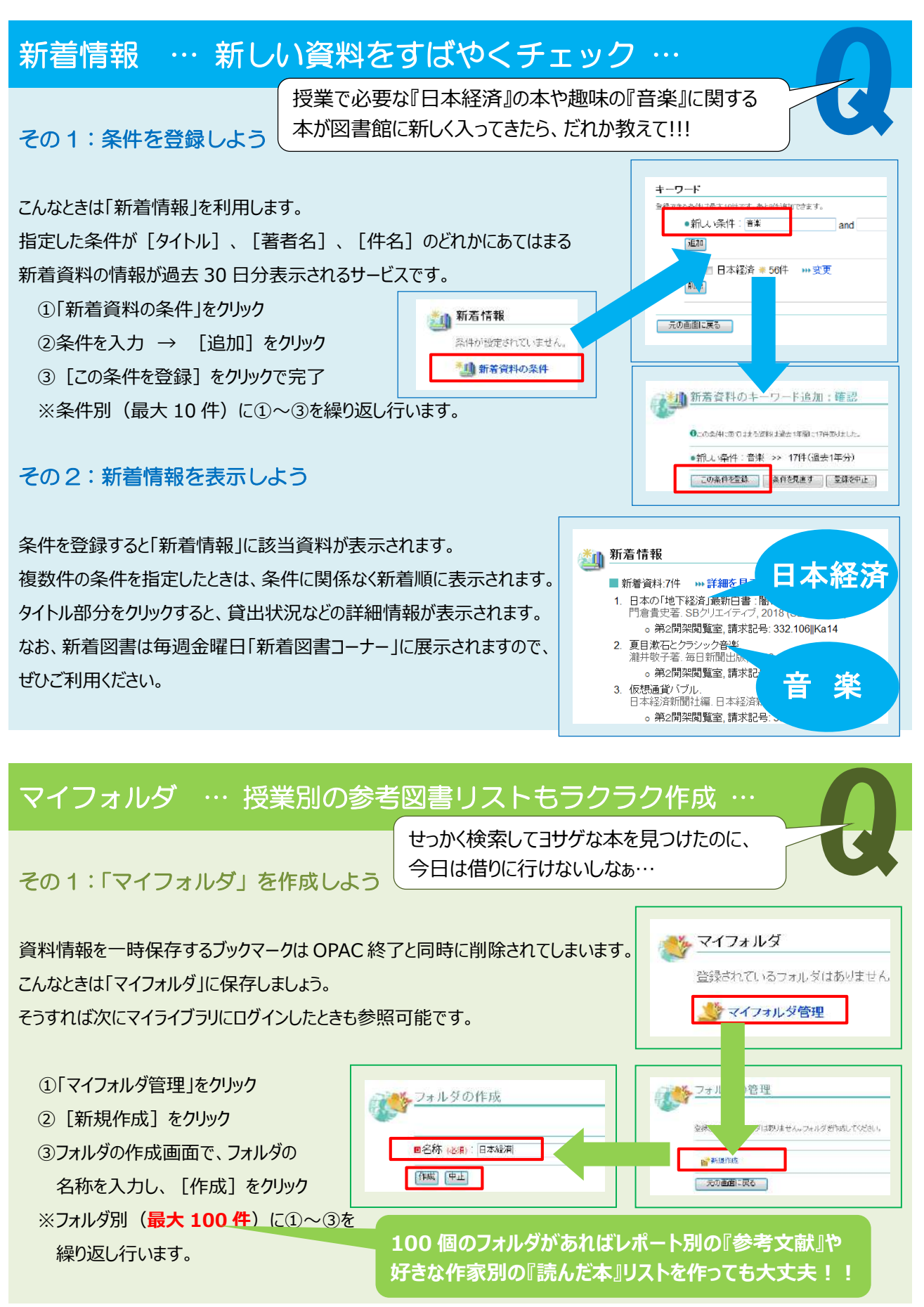

## その2:ブックマークしよう

- ①検索一覧の保存したい資料を図して [図書をブックマーク] をクリック
- ② [ブックマーク一覧] をクリックし資料に回してから 「マイフォルダへ登録」を実行
- ※「マイライブラリ」にログインしていない場合は、
  - ここでログイン画面が表示されるので、
- ログインしてから③へ…
- ③作成しておいたフォルダに登録
- ※ここで新しくフォルダを作成したい場合は、
  - [新規作成]をクリック
- ※各フォルダに最大 30 件登録できます。

ブックマークは、『検索結果一覧』、『検索 結果詳細』のどちらからでもできます! 『マイライブラリ』の「新着情報」、「カテゴ リ検索」「借りた履歴」の資料をブックマー クして、「マイフォルダ」に登録することもで きます!!!

その3: 資料情報を編集しよう

[削除]、[コピー]、[移動]、[登録情報編集]を クリックすることで資料情報を簡単に編集することができます。 たとえば、読みたい資料を1つのフォルダに入れて、読了順に 別フォルダに移動することで読み忘れ防止になります。

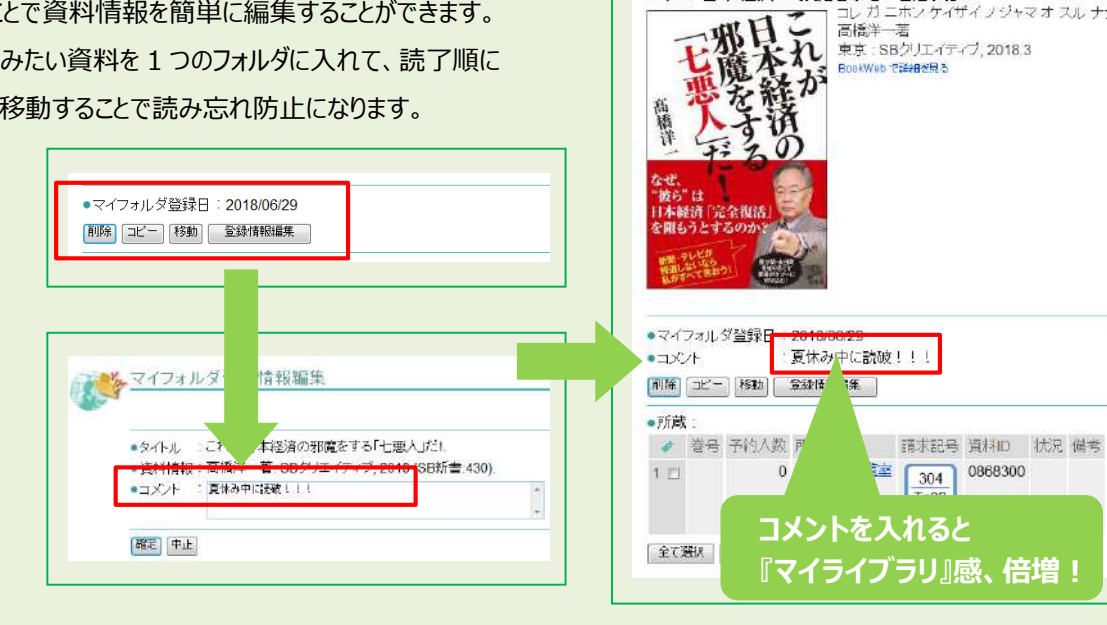

6. 図 官僚たちのアベノミクス:異形

文庫本コーナー 33z マ これが日本経済の邪魔をす 高橋洋一著.SBクリエイティ

第2開架閲覧室 304||Ta33

第2開架閲覧室 332.106||A94

第2開架閲覧室 332.1|||95||5

全て選択 選択解除 図書をブックマーク

())マイライブラリ

図 <u>アペノミクスが変えた日本経済</u> 野口旭著, 筑摩書房, 2018 (5<ま新書:1316).</li>

<u>リンビック恐慌.</u> 『博幸著: 幻冬舎, 2018 (幻冬舎新書:483).

<u>すべてを選択 選択支援除</u> - 資料に対する操作の選択 - ▼ 第行 ションタークから削除

これが日本経済の邪魔をする「七悪人」だ!

9. □ <u>デービッド・アトキンソン新・生産性</u>立国論:人口減 デービッド・アトキンソン著、東洋経済新報社,2018

■ 世帯主の年齢各歳別の変計収支:平<u>成28年至国消費実態調査の独自集計結果</u> 白川清美,千葉充太[編].一橋大学経済研究所附属社会科学統計情報研究センタ 2階書庫 365.4[Se91]|F14

10. □ <u>日中戦争期から高度成長期 (1937-1972)</u> 深尾京司, 中村尚史, 中林真幸編集. 岩波書店, 2018 (岩波講座日本経済の歴史:5, 野

人口減少で「経済の常識」が根本から変わ

(ううックマーク一覧

4は検索を除了すると失われます。マイフォルダ登録を使うと、これらを保存することができます

5<u>のアベノミクス: 異形の経済政策(ましかに作られたか.</u> 岩波書店, 2018 (岩波新書新赤版 1703). '<u>竃をする「七悪人」だ!</u> イティブ, 2018 (SB新書:430)

高橋洋一著

BookWeb 空話的发展表

東京:SBクリエイティブ,2018.3

ホンケイザイノジャマオ スルナナ

軽

▶ 続きを見る

<u>1.7.7-</u>2-2-

元の重面 >>

4

マオリ

図 <u>これがら、</u> 高橋洋一著

ゴリ検索

※『マイライブラリ』利用後は、画面右上の『ログアウト』ボタンをクリックして、 必ずログアウトしてください!! ※『マイライブラリ』は、22時~23時まで利用停止となります。

★★★★★ 利用方法がわからないときは、スタッフに気軽に声をかけてください。★★★★★

|                                      |                                                                                         | 書館カレンダー      | - 2        | 02               | 0年6 | 5月~7月          |  |  |
|--------------------------------------|-----------------------------------------------------------------------------------------|--------------|------------|------------------|-----|----------------|--|--|
| 6                                    | 月                                                                                       | 開館時間         |            | 7                | 7月  | 開館時間           |  |  |
| 17                                   | ,月、                                                                                     |              | .*         | <u>↓</u> 1× 🔨    | 水   | * . 12 ***     |  |  |
| 2                                    | 火                                                                                       | · /0         |            | 2*               | 木   | 9:00 - 19:30   |  |  |
| 3                                    | 水                                                                                       | 9:00 - 19:30 | <u>, (</u> | 3                | 金   | * / 1.         |  |  |
| 4                                    | 木                                                                                       | 1 ÷ .        |            | 4                | 土   | 9:00 - 13:00   |  |  |
| 5                                    | 金                                                                                       | 157          |            | 5                | 日   | 休館             |  |  |
| 6                                    | , Ť                                                                                     | 9:00 - 13:00 |            | 6                | 月   |                |  |  |
| 7                                    | E                                                                                       | 休館           |            | 7                | 火   | and the state  |  |  |
| 8                                    | 月                                                                                       |              |            | 8                | 水   | 9:00 - 19:30   |  |  |
| . 9                                  | 火                                                                                       |              |            | 9                | 木   |                |  |  |
| 10                                   | 水                                                                                       | 9:00 - 19:30 |            | 10               | 金   |                |  |  |
| 11                                   | 木                                                                                       |              |            | 11               | 土   | 9:00 - 13:00   |  |  |
| 12                                   | 金                                                                                       |              |            | 12               | 日   | 休館             |  |  |
| 13                                   | ±                                                                                       | 9:00 - 13:00 |            | 13               | 月   |                |  |  |
| 14                                   | 日                                                                                       | 休館           |            | 14               | 火   |                |  |  |
| 15                                   | 月                                                                                       |              |            | 15               | 水   | 9:00 - 19:30   |  |  |
| 16                                   | 火                                                                                       |              |            | 16               | 木   |                |  |  |
| 17                                   | 水                                                                                       | 9:00 - 19:30 |            | 17               | 金   |                |  |  |
| 18                                   | 木                                                                                       |              |            | 18               | 土   | 9:00 - 13:00   |  |  |
| 19                                   | 金                                                                                       |              |            | 19               | 日   | 休館             |  |  |
| 20                                   | <b>±</b>                                                                                | 9:00 - 13:00 |            | 20               | 月   |                |  |  |
| 21                                   | 日                                                                                       | 休館           |            | 21               | 火   | X              |  |  |
| 22                                   | 月                                                                                       |              |            | 22               | 水   | 9:00 - 19:30 🛒 |  |  |
| 23                                   | 火                                                                                       |              |            | 23               | 木   | -Y _*          |  |  |
| 24                                   | 水                                                                                       | 9:00 - 19:30 |            | 24               | 金   |                |  |  |
| 25                                   | 木                                                                                       |              |            | 25               | 土   | 9:00 - 13:00   |  |  |
| 26                                   | 金                                                                                       |              |            | 26               | 日   | 休館             |  |  |
| 27                                   | ±                                                                                       | 9:00 - 13:00 |            | 27               | 月   |                |  |  |
| 28                                   | 日                                                                                       | 休館           |            | 28               | 火   | V # *          |  |  |
| 29                                   | 月                                                                                       | 9.00 - 19.30 |            | 29               | 水   | 9:00 - 19:30   |  |  |
| 30                                   | 火                                                                                       | 9.00 19.50   |            | 30               | 木   |                |  |  |
|                                      |                                                                                         |              |            | 31               | 金   | + 4            |  |  |
| 〜今後の状況次第で、変更等の可能<br>性がございます。         |                                                                                         |              |            | 3階参考カウンターの受付時間   |     |                |  |  |
|                                      | 使、これ<br>事態対                                                                             | 応のため、ご理解、    |            | 【月~金】 9:00~17:00 |     |                |  |  |
|                                      | പ്പം                                                                                    |              | 1          | [ =              | ± ] | 9:00~12:45     |  |  |
| ■借用中資料の情報や、貸出期間の延長は『マイライブラリ』で確認できます。 |                                                                                         |              |            |                  |     |                |  |  |
| 図書蔵書                                 | 図音館 「P( <u>IIIIps://isvopac.sapporo-u.ac.jp/drupal/</u> )または図書館内の<br>蔵書検索コーナーからご利用ください。 |              |            |                  |     |                |  |  |